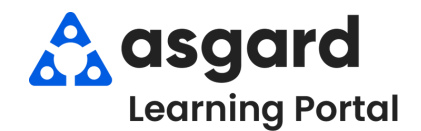

## Step 1: Open the Active RPR Screen and click New Reserves Purchase Request.

| Supply Chain 🝷 Billings 🝷 🛛 Cleans 👻 🔤 Inciden | ts 🕶 Project 🕶 | File                                                                                                    | Organization Si          | te Facilities Tools H     | Help               |                   |
|------------------------------------------------|----------------|----------------------------------------------------------------------------------------------------|--------------------------|---------------------------|--------------------|-------------------|
| Stock Item List                                |                | Director                                                                                                    | y Account List           | Expense Search   Location | s 🕶 🛛 Assets 👻 🕅 W | ork Orders 👻 PM · |
| Stockroom List                                 |                | Welcome Page         Active Reserves Purchase Requests           New Reserves Purchase Request         Edit         Delete         Approve         Deny |                          |                           |                    |                   |
| Vendor List                                    |                |                                                                                                    |                          |                           |                    |                   |
|                                                |                | RPR #                                                                                                    | Approval State           | Next Approval By          | Approval Change    | Account Name      |
| Reserves Purchase Request (RPR)                | Active         |                                                                                                    |                          |                           |                    |                   |
| Operations Purchase Request (OPR)              | Search         |                                                                                                    | Approved                 |                           | 12/02/2016         | Common Area R     |
| Purchase Order                                 |                | 1                                                                                                    | 4 Approved               |                           | 08/06/2015         | Asset Managem     |
| Purchase Order                                 |                | 1                                                                                                    | 4 Approved<br>5 Approved |                           |                    | 08/06/2015        |

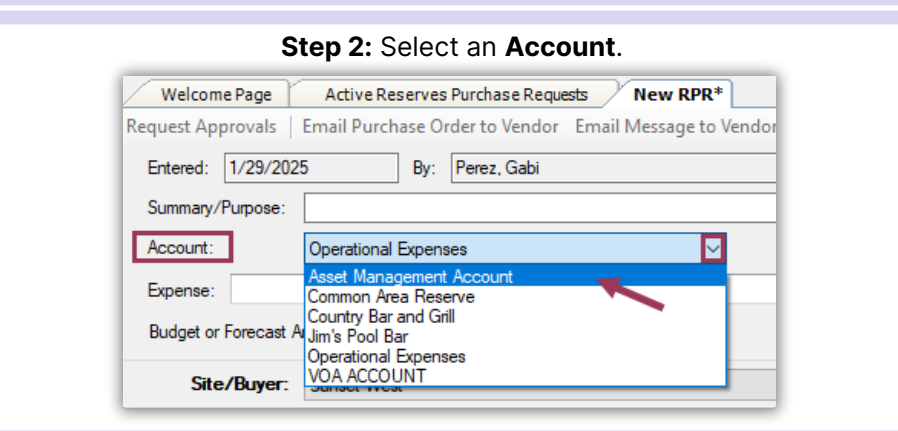

## Step 3: Open the Expense dropdown and use the filter to find the desired project.

| equest Appr                      | ovals   Email Purchase Order to Ve      | endor Email Message to Vendor Withdraw Request Pr | TIP!                                                                           |
|----------------------------------|-----------------------------------------|---------------------------------------------------|--------------------------------------------------------------------------------|
| Entered: 1                       | /29/2025 By: Perez, G                   | abi Approvals: Draft                              |                                                                                |
| Summary/Pu<br>Account:           | Asset Management Account                |                                                   | If you are at the end or beginning of a<br>year, you may see multiple projects |
| Expense:                         |                                         |                                                   | with the same name.                                                            |
| Expense:<br>Budget or F          | Book                                    | Find                                              | Be sure to select the project for the                                          |
| Expense:<br>Budget or F<br>Site/ | Book<br>Name And Date                   | Find Project Code                                 | Be sure to select the project for the appropriate year.                        |
| Expense:<br>Budget or F<br>Site/ | Book Name And Date Book Fund (1/1/2022) | Find<br>Project Code<br>SSW-014                   | Be sure to select the project for the appropriate year.                        |

Step 4: Once you select the project, it will automatically populate the Expense and Project Code fields.

| Welcome Page<br>Request Approvals | New RPR* New RPR*<br>Email Purchase Order to Vendor | Email Message to Vendor Wit | thdraw Request Print             |                         |                                 |
|-----------------------------------|-----------------------------------------------------|-----------------------------|----------------------------------|-------------------------|---------------------------------|
| Entered: 1/29/202                 | 5 By: Perez, Gabi                                   | _                           | Approvals: Draft                 |                         |                                 |
| Summary/Purpose:                  |                                                     |                             |                                  |                         |                                 |
| Account:                          | Asset Management Account                            | $\sim$                      | Expected D                       | elivery Date: 1/29/2025 | G/L Accounts                    |
| Expense: Book Fun                 | d (1/1/2024)                                        |                             | ▼ Project Code: SSW -015         |                         |                                 |
| Budget or Forecast A              | mount: \$10,199 Co                                  | mbined RPR Amount: \$0.00 🕡 | Balance Committed: \$10,199.01 🕕 | Budget Actuals: \$0.00  | Budget Remaining: \$10,199.01 🕕 |